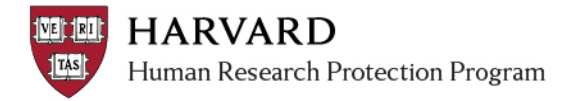

## Modifying an Approved Study

Making any changes to the approved research will require a modification that will be reviewed and approved by the IRB before the changes go into effect.

- 1. Go to irb.harvard.edu
- 2. Navigate to an approved study workspace (see job aid: How to Find a Study)
  - This is a submission numbered without letters or with the prefix "IRB"
  - The main study must not be in the middle of review
- 3. Click the "Create Modification" button.

| Current Actions          |           |
|--------------------------|-----------|
| Edit Study               |           |
| Printer Version          | $\supset$ |
| View Differences         |           |
| Create Modification      |           |
| Create Continuing Review | $\sim$    |
| Create Study Closure     |           |
| Report New Information   |           |

- 4. Select "Modification"
- 5. Select one or both types of modification on the first page of the SmartForm. **NOTE:** The system will only allow one personnel change and one full modification to be open at a time.

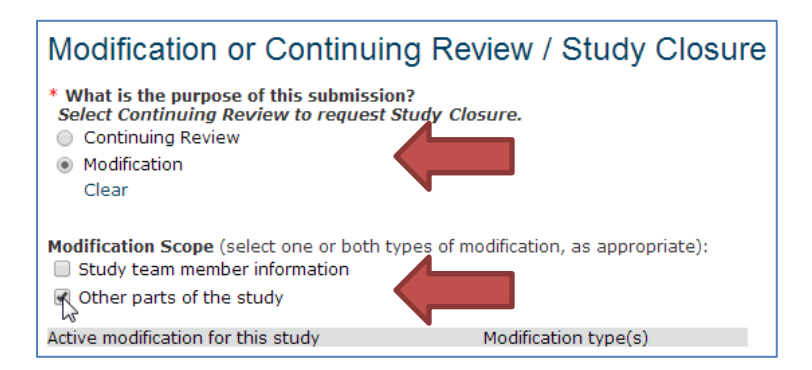

- 6. By selecting 'continue'; the system will guide you through some questions about the requested change, and take you to a copy of the SmartForm.
- 7. Make all changes directly into the SmartForm (for example, if you are making changes to the approved protocol document, navigate to the "Study Scope" page and "Update" the protocol document with the newest version).

**Important!** Only the Principal Investigator can **submit** a Modification (activity marked with a red arrow). Any other members of the study team who prepare the application must notify the PI when the application is ready to submit.

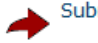